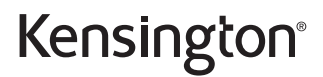

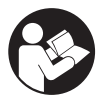

## AD220S3 USB-C® Mobile Dock

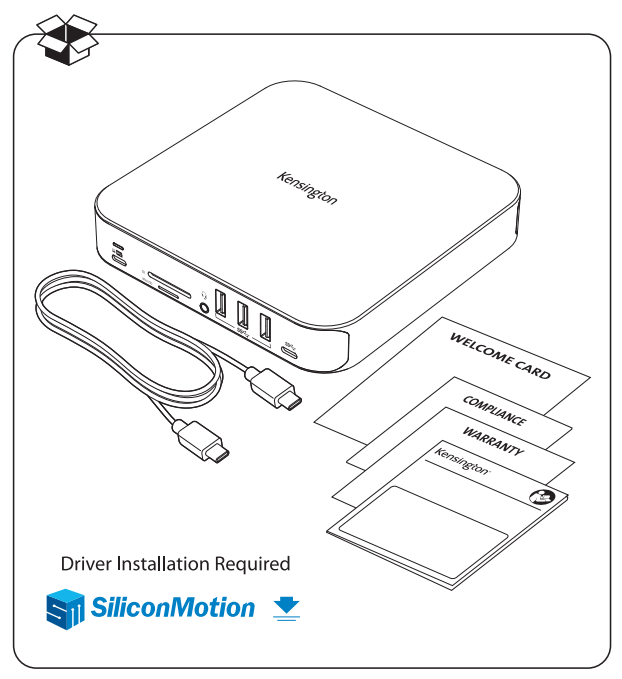

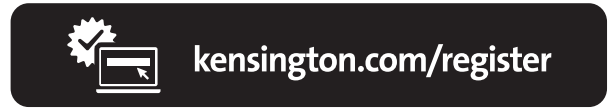

Silicon Motion Driver Installation Guide | Guide d'installation du pilote Silicon Motion | Anleitung zur Installation des Silicon-Motion-Treibers | Guida all'installazione del driver Silicon Motion | Guia de instalación del controlador Silicon Motion | Guia de Instalação do Controlador Silicon Motion | Silicon Motion 驱动器安装指南 | Silicon Motion ドライバインストールガイド | Silicon Motion Line (Line (L

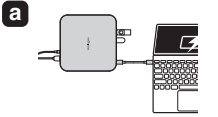

- Connect the dock to your laptop. | Connectez la station d'accueil à votre ordinateur portable. | Verbinden Sie das Dock mit Ihrem Laptop. | Collegare la base di ricarica al computer portatile. | Conecta el dock a su portátil. | Ligue a base ao seu computador portátil. | 将石限り连接到您的 笔记本电脑上。| ドックをノートパンコンに接続します。| していたまずに | レーン・マンコンに接続します。|
- The dock will activate the INSTANTVIEW flash drive. La station d'accueil activera le lecteur flash INSTANTVIEW, l Das Dock aktivieri das INSTANTVIEW, l Das Dock aktiverà l'unità flash INSTANTVIEW, l La base di ricarica attiverà l'unità flash INSTANTVIEW, l A base attivarà a unidad flash INSTANTVIEW, l A base attivarà a unidad flash INSTANTVIEW, l A base attivarà la unidad flash INSTANTVIEW, l JRB, les Bassi INSTANTVIEW, l JRB, les Bassi

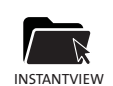

b

 Open the 'INSTANTVIEW' folder. | Ouvrez le dossier
 « INSTANTVIEW ». | Öffnen Sie den Ordner "INSTANTVIEW". | Aprire la carletala "INSTANTVIEW". | Abre la carpeta
 «INSTANTVIEW». | Abra a pasta 'INSTANTVIEW. | 打开
 INSTANTVIEW 文件央。 | 「INSTANTVIEW] フォルタを開 きます。 | 'INSTANTVIEW 」

 For Windows: Click 'Windows InstantView' to install the driver. | Pour Windows : Cliquez sur « Windows InstantView » pour installer le pilote. | Unter Windows : Klicken Sie zur Installation des Treibers auf "Windows InstantView". | Per Windows: Fare clic su "Windows InstantView" per installare il driver. | Para Windows: Haga clic en «Windows InstantView para instalar el controlador. | Para Windows: Clique em Windows InstantView para instalar o controlador. | Para Windows 系统:点击"Windows InstantView" 以受發電动器。| Windows InstantView", 2をリンクにアライバーをインストールし ビレコーン

・For macOS: Click 'macOS InstantView.app' to install the driver, | Pour macOS : Cliquez sur (macOS InstantView.app » pour installer le pilote. | Unter macOS: Klicken Sie zur Installation des Treibers auf "macOS instantView.app" | Per macOS: Eare clic su 'macOS InstantView.app' per installare il driver. | Para macOS: Haga clic en «macOS InstantView.app para instalar el controlador. | Para macOS: Clique en «macOS instantView.app para instalar o controlador. | 对于 macOS 系统点击"macOS InstantView.app" 以受疑驱动器。 | macOS: 「macOS InstantView.app" とクソックしてドライバをインストールします。 | している Unit (StantView.app) ' unit (StantView.app) ' unit (StantView.app) ' unit (StantView.app) ' unit (StantView.app) ' unit (StantView.app)' unit (StantView.app) ' unit (StantView.app)' unit (StantView.app) ' unit (StantView.app)' unit (StantView.app)' unit (StantView.app) ' unit (StantView.app)' unit (StantView.app)' unit (StantView.app)' unit (StantView.app)' unit (StantView.app)' unit (StantView.app)' unit (StantView.app)' unit (StantView.app) ' unit (StantView.app)' unit (StantView.app)' unit (StantView.app) ' unit (StantView.app)' unit (StantView.app)' un

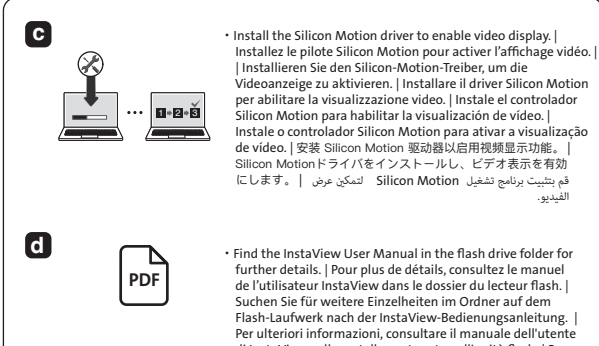

 Find the InstaView User Manual in the flash drive folder for further details. | Pour plus de détails, consultez le manuel de l'utilisateur InstaView dans le dossier du lecteur flash. I Suchen Sie für weitere Einzelheiten im Ordner auf dem Flash-Laufwerk nach der InstaView-Bedienungsanleitung. Per ulteriori informazioni, consultare il manuale dell'utente di InstaView nella cartella contenuta nell'unità flash. | Para más detalles, puede encontrar el manual de usuario de InstantView en la carpeta de la unidad flash. Localize o Manual do Utilizador InstaView na pasta da unidade flash para obter mais informação. | 想要获取更多详细信息, 请参阅 闪存驱动器文件夹下的 InstaView 用户手册。 | 詳細については、 フラッシュドライブフォルダ内のInstaViewユーザーマニュアル اعثر على دليل مستخدم InstaView في مجلد محرك | をご覧ください。 أقراص فلاش للحصول على مزيد من التفاصّيل.

الفيدية.

e

 Always download the latest driver by clicking this URL link: | Téléchargez toujours le pilote le plus récent en cliquant sur le lien suivant : | Laden Sie durch Anklicken dieses URL-Links immer den neuesten Treiber herunter: |Scaricare sempre il driver più recente facendo clic sull'URL del link seguente: | Descargue el controlador más reciente haciendo clic en el siguiente enlace: | Transfira sempre o controlador mais recente clicando neste link de URL: | 请点击此链接下载最新版 本驱动器: |こちらのURLリンクをクリックして、常に最新 ドライバーをダウンロードしてください: | احرص دائمًا على تنزيل أحدث برنامج تشغيل عن طريق الضغط على رابط URL هذا:

https://www.siliconmotion.com/downloads/index.html

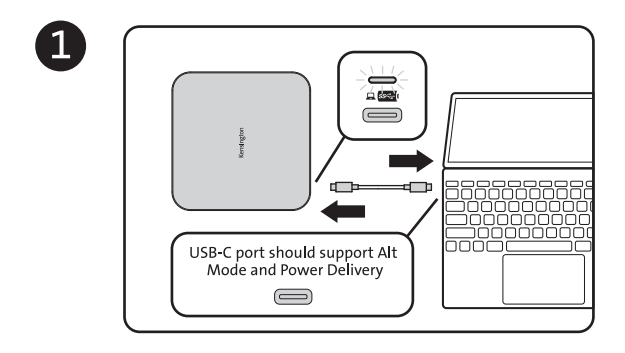

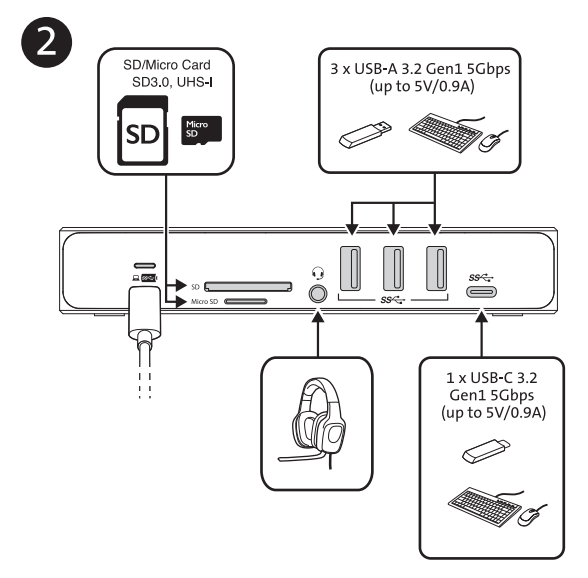

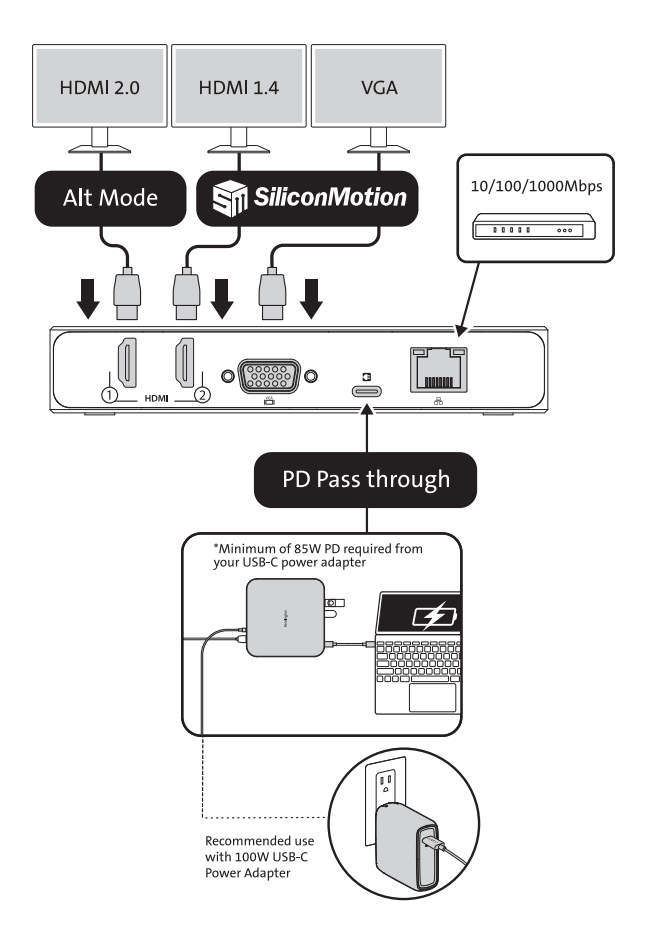

| <b>L</b>        |           |                   |              |  |
|-----------------|-----------|-------------------|--------------|--|
| () th           |           | <b>П</b><br>номі2 | VGA          |  |
| HBR3<br>(DP1.4) | 4K @ 60Hz | 4K @ 30Hz         | 1080p @ 60Hz |  |

| <u> </u>        |                                          |                                          |                                          |  |
|-----------------|------------------------------------------|------------------------------------------|------------------------------------------|--|
| () th           |                                          |                                          |                                          |  |
| HBR3<br>(DP1.4) | 4K @ 60Hz (HDMI 1)<br>4K @ 30Hz (HDMI 2) | 4K @ 60Hz (HDMI 1)<br>1080p @ 60Hz (VGA) | 4K @ 30Hz (HDMI 2)<br>1080p @ 60Hz (VGA) |  |

| 모모모             |                                                                |  |  |
|-----------------|----------------------------------------------------------------|--|--|
| () th           |                                                                |  |  |
| HBR3<br>(DP1.4) | 4K @ 60Hz (HDMI 1)<br>4K @ 30Hz (HDMI 2)<br>1080p @ 60Hz (VGA) |  |  |

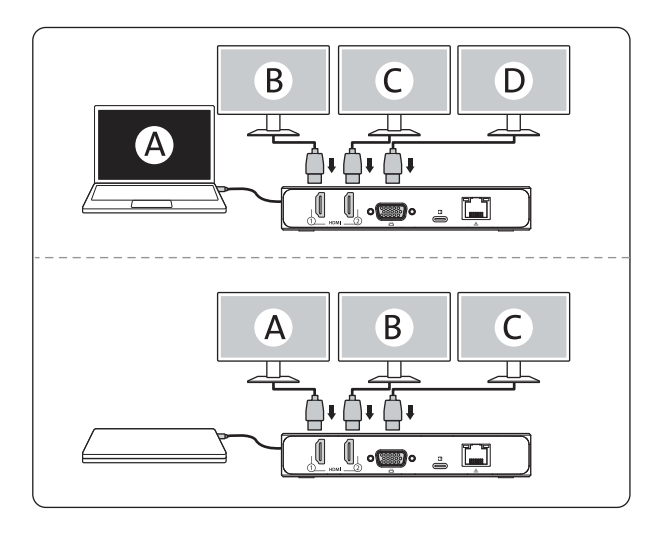

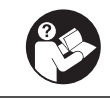

## www.kensington.com/support

Kensington<sup>®</sup> is a registered trademark of ACCO Brands.

All other registered and unregistered trademarks are the property of their respective owners. © 2024 Kensington Computer Products Group, a division of ACCO Brands. Patents: https://www.accobrands.com/patents/

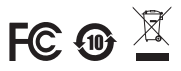

K31343